# OI GESTOR MÓVEL Passo-a-passo de configuração

### GERÊNCIA DE PRODUTOS DE MOBILIDADE

Gerência de Mobilidade Corporativo Diretoria de Marketing Corporativo

MAIO | 2012

## AGENDA

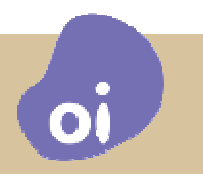

PASSO A PASSO

□ SUPORTE

Galaxie Faq

### **OBJETIVOS**

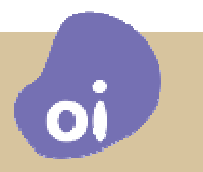

□ APRESENTAR A FERRAMENTA

- AUXILIAR O GESTOR A:
  - CONFIGURAR PERFIS DE UTILIZAÇÃO.
  - DELEGAR GESTÃO DE USUÁRIOS
  - CONSULTAR UTILIZAÇÃO DOS SERVIÇOS DE MOBILIDADE
  - CONSULTAR STATUS DE UMA SOLICITAÇÃO

### <u>CONCEITOS</u>

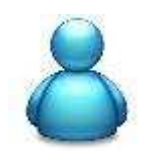

### GESTOR MÁSTER

Administrador da ferramenta.

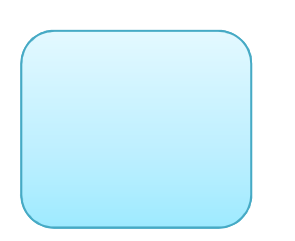

### PERFIS

Conjunto de configurações de bloqueios utilizado para ser aplicado a um grupo de usuários.

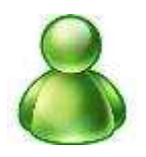

### SUB GESTOR

É quem recebe a delegação do GESTOR MÁSTER para administrar um grupo de usuários.

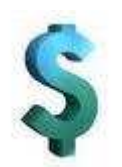

#### □ SALDO / BOLSO EM REAIS

É o valor em Reais (R\$) que pode ser concedido de forma eventual ou periódica a uma linha para uso em serviços de mobilidade.

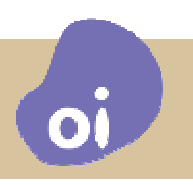

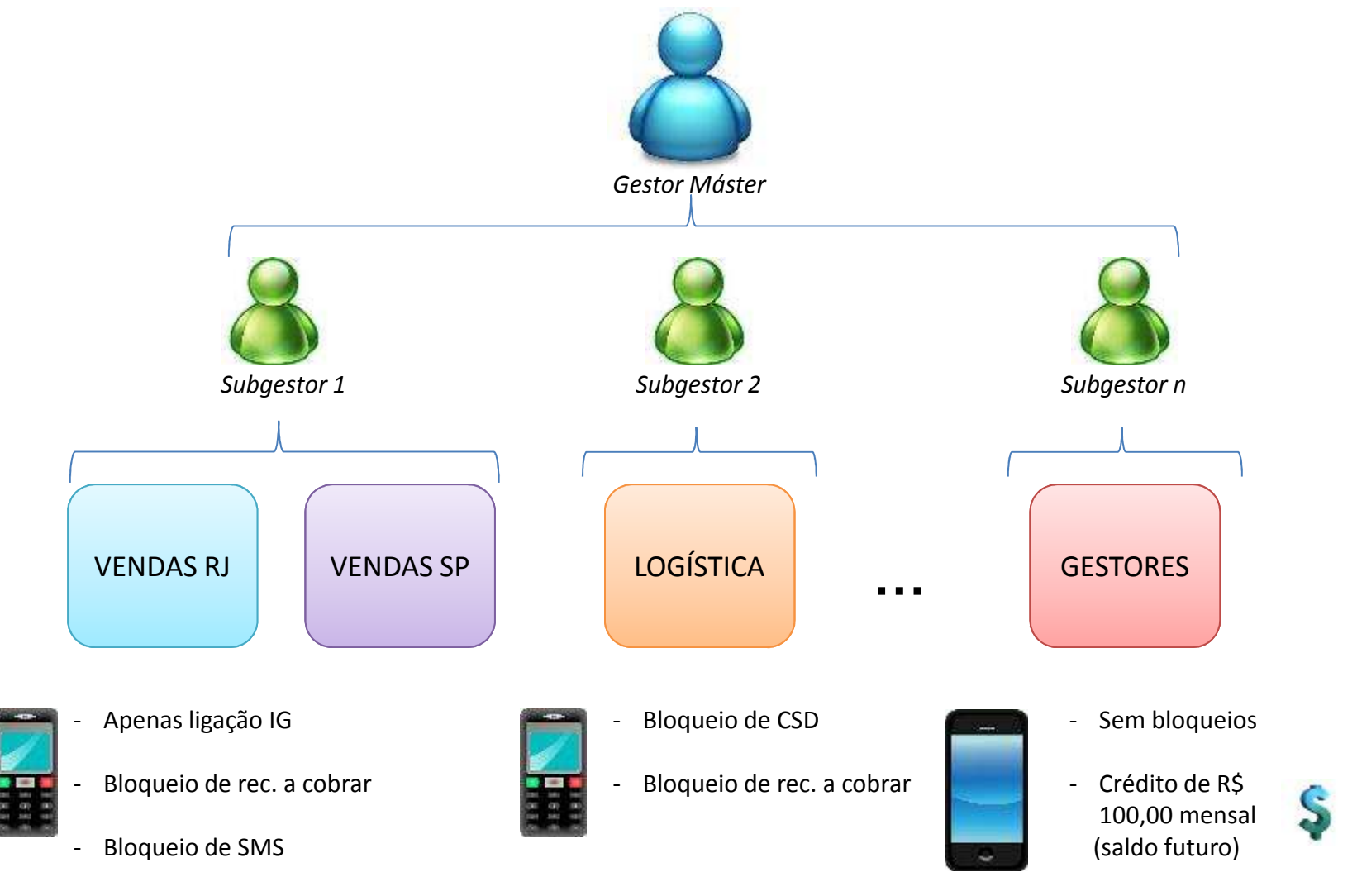

Ĵ

- Bloqueio de CSD

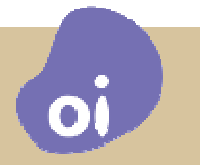

### COMO ACESSAR O GESTOR

1) Acessar a página da Oi para Negócios:

http://www.oi.com.br/oi/oi-pra-negocios

2) Clicar em "Saiba mais" na seção Grandes Empresas

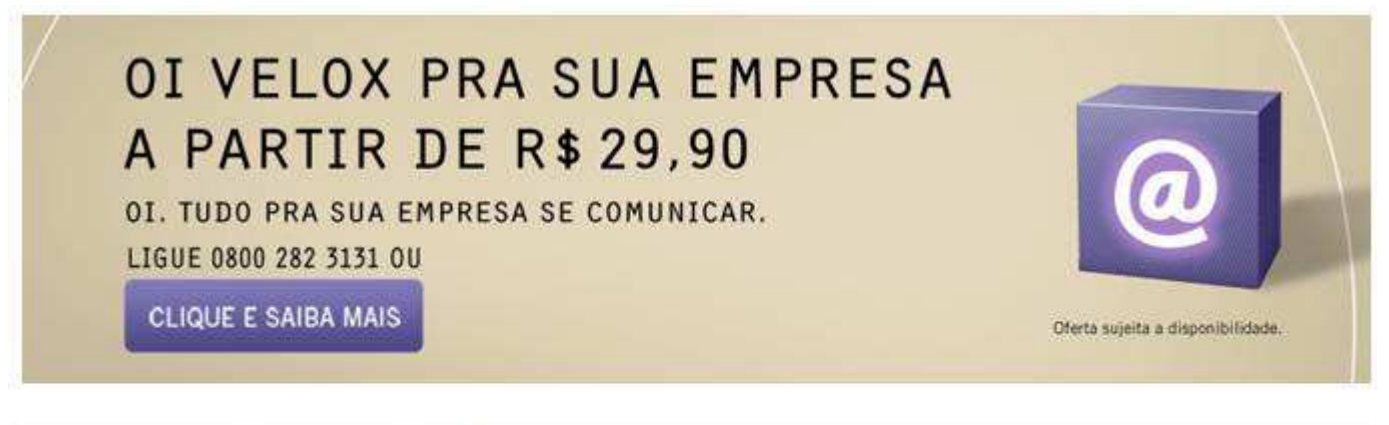

Selecione o segmento correspondente aos seus negócios:

PEQUENAS E MÉDIAS EMPRESAS

A Oi é a primeira a integrar móvel, fixo, internet e dados para pequenas e médias empresas. Tudo de um jeito simples e inovador, pra você fazer negócios sem complicação.

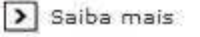

GRANDES EMPRESAS

Saiba mais

Um portfólio completo de soluções de voz e dados para o seu negócio, com a simplicidade que você quer e a solidez que sua empresa precisa.

#### OUTRAS OPERADORAS

Conheça toda a infra-estrutura que a Oi tem à sua disposição pra que sua empresa possa oferecer os melhores serviços.

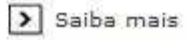

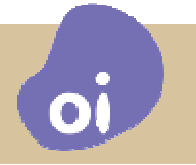

### COMO ACESSAR O GESTOR

### 3) Clicar em Portal Corporativo

| REDE TELEFONIA FIXA                | DADOS SOLUÇÕES     | OI PAGGO ATENDIMENTO | 102 ONLINE          | PORTAL CORPORATIVO |
|------------------------------------|--------------------|----------------------|---------------------|--------------------|
| Ol pra Negócios 🔹 Grandes Empresas |                    |                      |                     | Portal C           |
| RANDES EMPRESAS                    |                    |                      |                     |                    |
| ELEFONIA FIXA                      | DADOS              | S                    | SOLUÇÕES P          | OR SEGMENTO        |
| Planos (+)                         | Internet (+)       |                      | Governo (+)         |                    |
| Longa Distância (+)                | Y Redes de Dados   | (+)                  | Finanças (+)        |                    |
| Telefonia Móvel (+)                | > Acesso Remoto (  | (+)                  | Indústria e Comérci | Þ (+)              |
|                                    | > Mobilidade (+)   |                      | Serviços (+)        |                    |
|                                    | 🔰 Transações Eletr | ônicas (+)           |                     |                    |
|                                    | 1000               |                      |                     |                    |

#### ATENDIMENTO

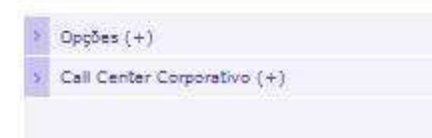

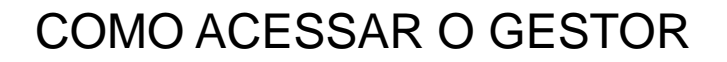

3) Fazer o login informando o e-mail e senha recebida.

 $\cap$ 

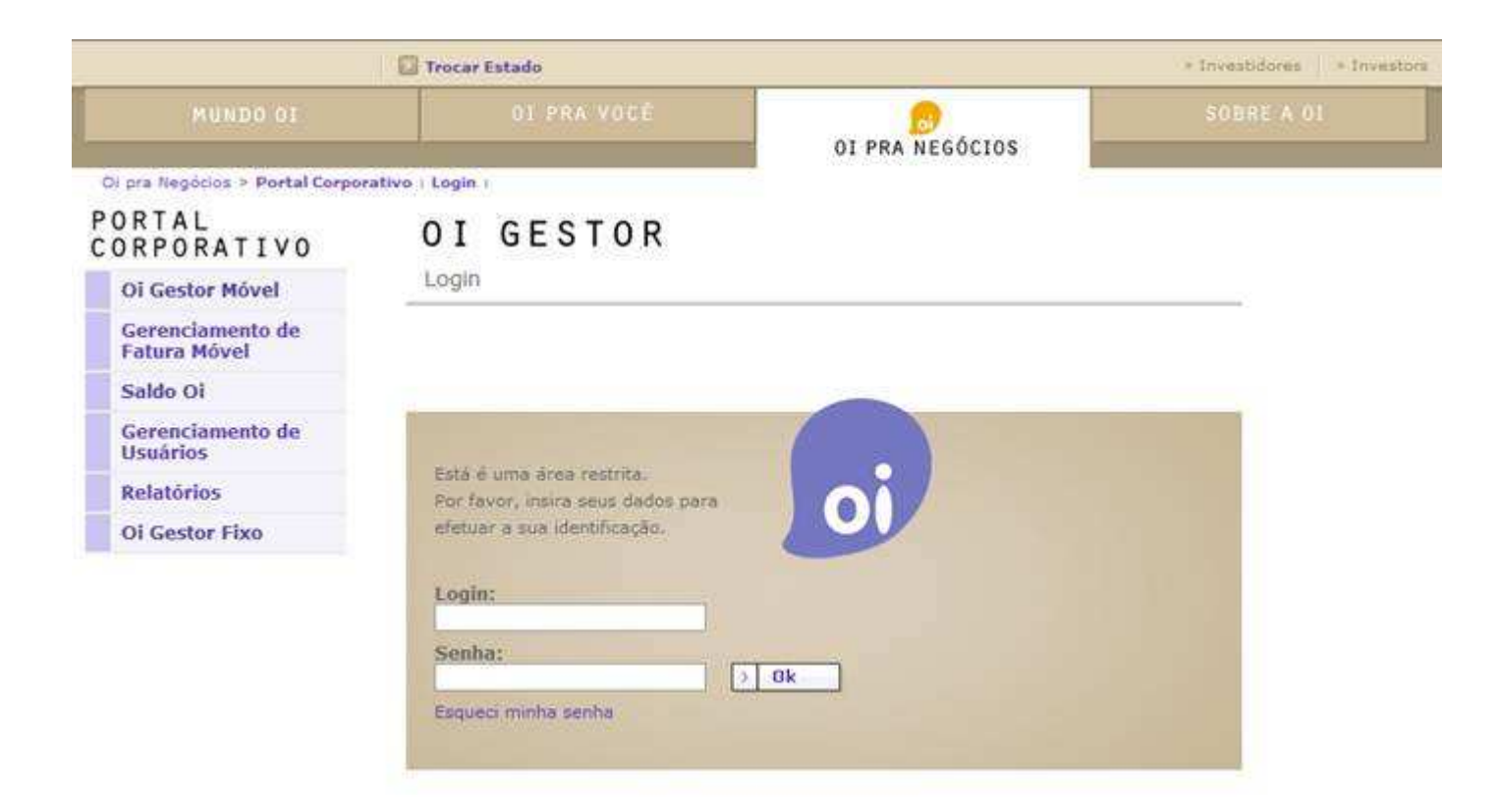

### PASSO A PASSO

- 1. Criar sub-gestor
- 2. Criar perfil
- 3. Editar perfil
- 4. Associar linhas ao perfil
- 5. Associar linhas a um gestor
- 6. Incluir saldo a uma linha
- 7. Consultar relatório de usos
- 8. Consultar transações

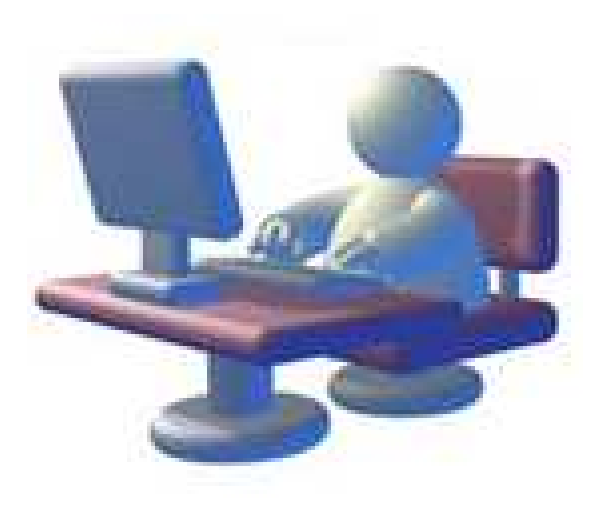

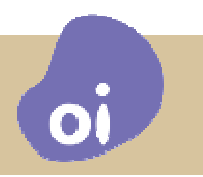

No **portal corporativo**, após se logar faça o seguinte:

- 1. clique na opção Gerenciamento de Usuários
- 2. clique no opção **Administração de Usuários**

|                                                                    | Trocar Estado                     |                 | + Investidores + Investors |
|--------------------------------------------------------------------|-----------------------------------|-----------------|----------------------------|
| MUNDO OI                                                           | OI PRA VOCÉ                       |                 | SOBRE A 01                 |
| Oi pra Negócios > Portal Corp                                      | orativo : Oi Gestor Móvel :       | OI PRA NEGOCIOS |                            |
| Oi Gestor Móvel                                                    | Oi Gestor Móvel                   |                 |                            |
| Gerenciamento de<br>Fatura Móvel                                   | Você é usuário de: BRASIL TELECOM |                 |                            |
| Saldo Oi<br>Gerenciamento de<br>Usuários                           | Redirecionado para a página       | com Sucesso.    |                            |
| Importar Usuários<br>Administração de<br>Usuários<br>Alterar Senha |                                   |                 |                            |
| Relatórios                                                         |                                   |                 |                            |
| Oi Gestor Fixo                                                     |                                   |                 |                            |

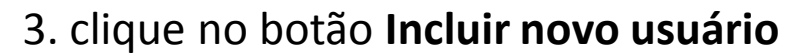

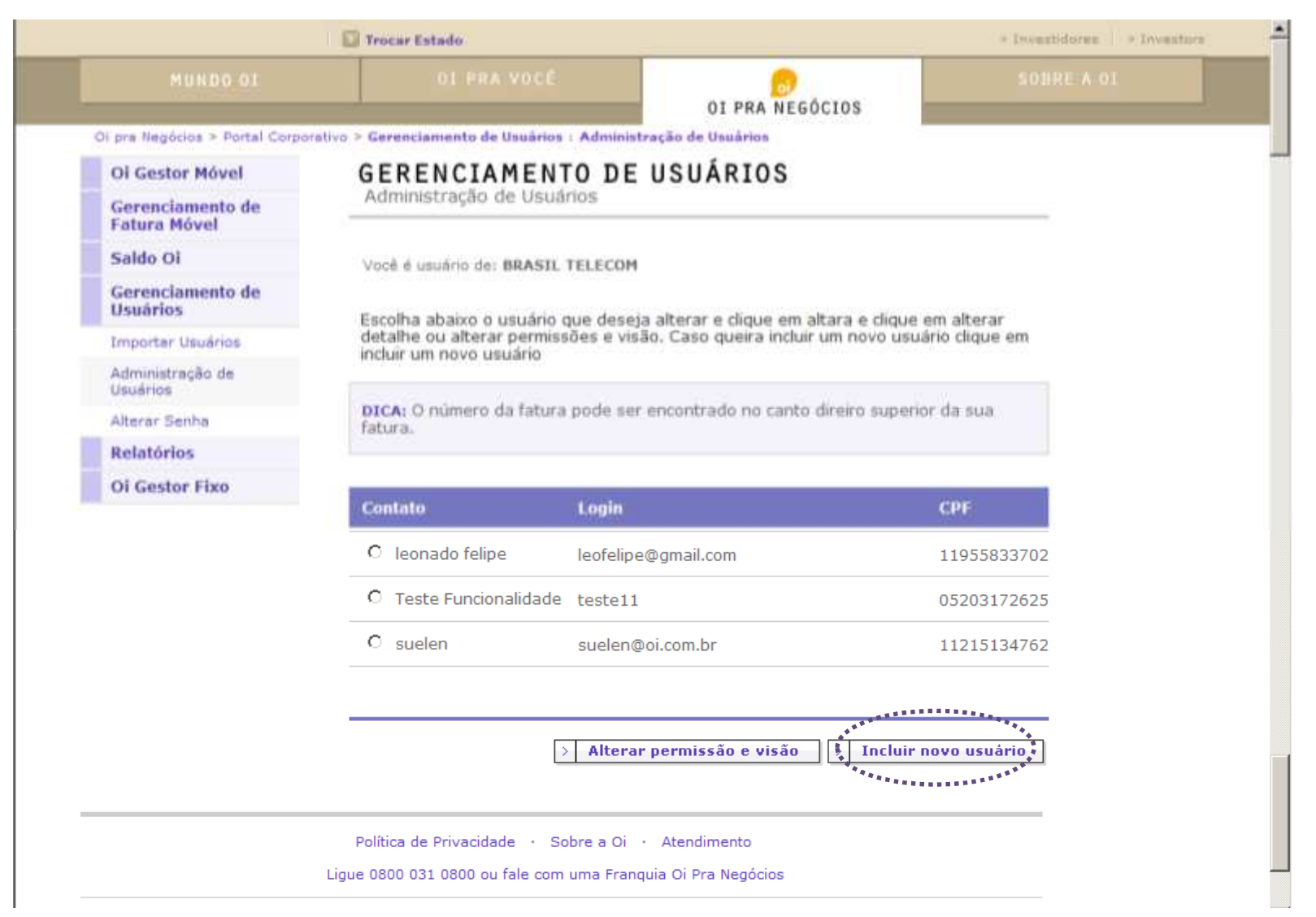

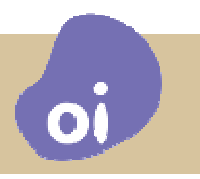

#### 4. Preencha as informações abaixo e clique em Prosseguir

Oi pra Negócios > Portal Corporativo > Gerenciamento de Usuários : Administração de Usuários

| Oi Gestor Móvel                  | GERENCIAMENTO                  | DE USUÁRIOS           |
|----------------------------------|--------------------------------|-----------------------|
| Gerenciamento de<br>Fatura Móvel | Administração de Usuários      |                       |
| Saldo Oi                         | Você é usuário de: BRASIL TELE | COM                   |
| Gerenciamento de<br>Usuários     | Passo 1 de 3                   |                       |
| Importar Usuários                | Informo on dadon do unuário    |                       |
| Administração de<br>Usuários     | Informe os dados do usuario    |                       |
| Alterar Senha                    | Nome:                          |                       |
| Relatórios                       |                                |                       |
| Oi Gestor Fixo                   | Login:                         |                       |
|                                  | E-mail:                        |                       |
|                                  | CPF:                           |                       |
|                                  |                                | Voltar     Prosseguir |

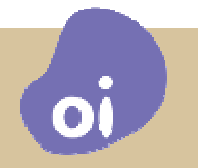

### 5. Escolha a aplicação e clique em Prosseguir

Você é usuário de: BRASIL TELECOM

#### Passo 🕗 de 3

Assinale abaixo as aplicações que o usuário tem permissão e clique no no botão confirmar. Para alterar a visão da aplicação, clique no link alterar visão.

#### JEAN GARRIDO HIGUCHI

| Ap       | licações                      | Visão          |                    |
|----------|-------------------------------|----------------|--------------------|
| c        | GERENCIA<br>USUARIO           | 76535764000143 | BRASIL TELECOM S/A |
| с        | SIGNS                         | 01127225       | PREFISAN LTDA      |
| C<br>SE( | CONTA<br>EMPRESA<br>GUNDA VIA | 76535764       | BRASIL TELECOM S/A |
| c        | SMS<br>Broadcast              | 76535764       | BRASIL TELECOM S/A |
| C        | ALTERAR<br>SENHA              | 76535764       | BRASIL TELECOM S/A |
| c        | OiGestor                      | 76535764       | BRASIL TELECOM S/A |

|          |      | **************** |
|----------|------|------------------|
| > Voltar |      | Prosseguir       |
| 200      | **** | *****            |

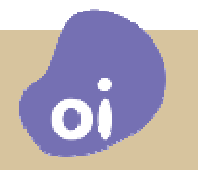

#### 6. Escolha o CNPJ e clique em Confirmar

#### GERENCIAMENTO DE USUÁRIOS Administração de Usuários

Administração de oscanos

Você é usuário de: BRASIL TELECOM

Texto explicativo sobre o que é a aplicação e para que serve. Escolha abaixo o nível da nova visão. Após escolher o novo nível, escolha o novo conglomerado ou Raiz de empresa ou CNPJ.

| Aplicação: 5<br>Visão Atual: 765357 | 764 - BRASIL TELECOM S/A |                |
|-------------------------------------|--------------------------|----------------|
| C Raiz Empresa                      | BRASIL TELECOM S/A       | €<br>Confirmar |

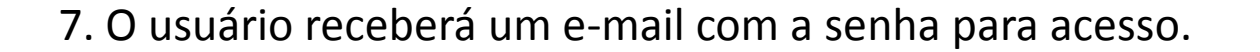

#### GERENCIAMENTO DE USUÁRIOS

Administração de Usuários

Você é usuário de: BRASIL TELECOM

Usuário criado com sucesso.

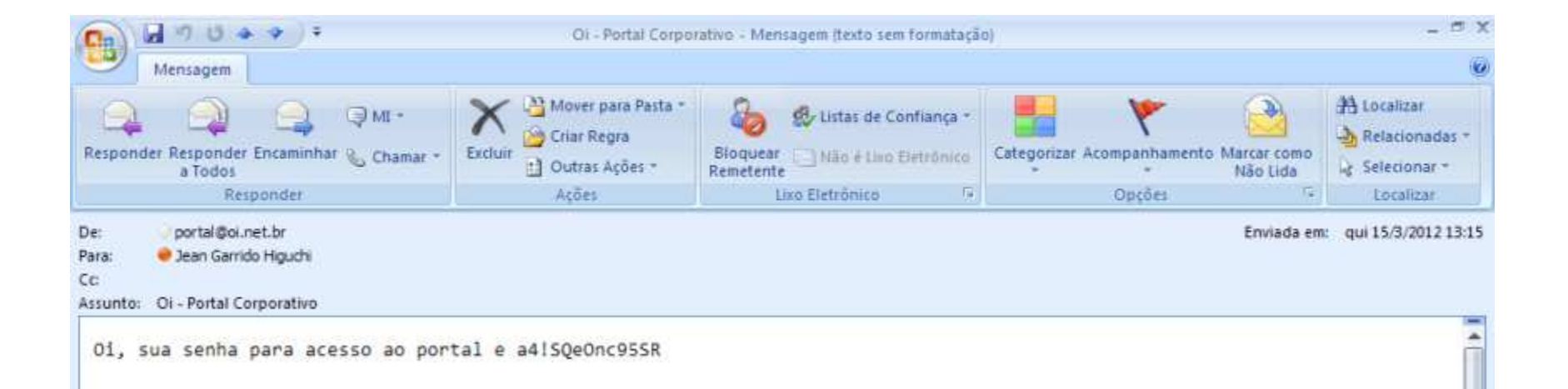

# CRIAR PERFIL

- clique na opção Listar Perfis, no menu de opções do Oi Gestor Móvel.
- clique no botão Adicionar Perfil

| Oi Gestor                                          | OI GESTOR                                            |                          |              |                                      |
|----------------------------------------------------|------------------------------------------------------|--------------------------|--------------|--------------------------------------|
| »Listar Gestores                                   | Listar Perfis                                        |                          | Gestor Teste |                                      |
| »Listar Usuários                                   | 1100                                                 |                          | Última A     | tualização: 12H33min29s BRT, 15/03/2 |
| »Listar Perris<br>»Gorenciar Retursos de<br>Perfil | Selecionar Oi Gestor: CNPJ<br>EMPRESA DE TEST V 7653 | / Raiz CNPJ:<br>5764 ▼   |              |                                      |
| »Listar Grupos Admin                               | * Aplicar II item(s) retornad                        | los                      |              | <u>Filtro</u>                        |
| <b>B</b> Usuários                                  |                                                      |                          |              |                                      |
| »Exibir Usuário                                    | 1 1 - 44 4 1 6 1 1 M 1 - 1                           |                          |              |                                      |
| »Gerenciar Saldo & Uso                             | Adicionar Perfil                                     |                          |              | » Atualizar 🔷 Limpa                  |
| ∍Gerenciar Informações<br>de Conta                 | · · · · · · · · · · · · · · · · · · ·                |                          |              |                                      |
| >Exibir Histórico de                               | Nome do Perfil                                       | Proprietário do Perfilul | Visibilidade | Qt de Usuários Qt de Ges             |
| Chamadas                                           | 🔀 🛔 Gerencia                                         | Flavio Ribeiro 👻         | Pública 👻    | 0                                    |
| »Gerenciar Conta e                                 | 🛛 🔀 👔 Gerente de Canal                               | Andiara Christina C 🔫    | Pública 👻    | 0                                    |
| Descontos                                          | 🙁 🖬 operacional                                      | Flavio Ribeiro 👻         | Privada 🔹 👻  | 0                                    |
| Utilitários                                        | 🙁 i Padrão CSP                                       | Andiara Christina C 👻    | Pública 👻    | 0                                    |
| ▶Exibir Transações                                 | 🙁 i Perfil 785                                       | Andiara Christina C 👻    | Pública 👻    | 0                                    |
|                                                    | 🕄 👔 Perfil Spring                                    | Marcelo Aparecido 👻      | Pública 👻    | 1                                    |
|                                                    | 🙄 👔 Portal Oi                                        | Andiara Christina C 👻    | Pública 👻    | 2                                    |
|                                                    | 🛱 i Sem Perfil                                       | sem atribuição 🛛 👻       | Pública 👻    | 0                                    |
|                                                    |                                                      |                          |              |                                      |

## CRIAR PERFIL

- 1. Preencha o nome do perfil.
- 2. Escolha um Sub-gestor
- 3. Escolha a visibilidade (Pública ou Privada)

| Lista | r Perfil                               |                                        |                                         |     |                |                |
|-------|----------------------------------------|----------------------------------------|-----------------------------------------|-----|----------------|----------------|
| » Ad  | icionar Perfil                         |                                        |                                         |     | » Atualizar    | » Limpar       |
|       |                                        |                                        |                                         |     |                |                |
|       | Nome do Perfil                         | Proprietário do Perfilul               | Visibilidade                            |     | Qt de Usuários | Qt de Gestores |
| 🕄 i   | Gerencia                               | Flavio Ribeiro 👻                       | Pública                                 | -   | 0              | 1              |
| 8 i   | Gerente de Canal                       | Andiara Christina ( 🔫                  | Pública                                 |     | 0              | 1              |
| 13 i  | operacional                            | Flavio Ribeiro 👻                       | Privada                                 |     | 0              | 1              |
| 8 i   | Padrão CSP                             | Andiara Christina ( 👻                  | Pública                                 | •   | 0              | 1              |
| 83 i  | Perfil 785                             | Andiara Christina ( 🛛 🔫                | Pública                                 |     | 0              | 1              |
| 8 i   | Perfil Spring                          | Marcelo Aparecido 🔫                    | Pública                                 | •   | 1              | 2              |
| 1 IS  | Portal Oi                              | Andiara Christina ( 🛛 👻                | Pública                                 | 2.7 | 2              | 3              |
| 8 i   | Sem Perfil                             | sem atribuição 🔍 👻                     | Pública                                 | •   | 0              | 0              |
| 83 i  | supervisao                             | Flavio Ribeiro 🔫                       | Pública                                 |     | 0              | 1              |
| 8 i   | Teste FTP14                            | Andiara Christina ( 👻                  | Pública                                 | •   | 0              | 1              |
| 83 i  | TestPef                                | ZE DAS COUVES                          | Pública                                 |     | 0              | 1              |
| (     |                                        | Ándiara Christina ( 👻                  | Pública                                 |     | 0              | 0              |
|       | ************************************** | ************************************** | *************************************** |     | 1981           | 0.20           |

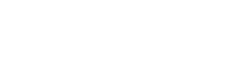

0

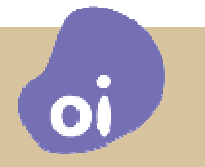

- 1. Clicar em Gerenciar Recursos de Perfil.
- 2. Escolha o perfil a ser editado.
- 3. Clique em **Aplicar**

| MUNI                                                                                           | 0 01                                    | OI PRA VOCÉ                                               | 6                                                                                  | SOBRE A QI                                            |                                  |
|------------------------------------------------------------------------------------------------|-----------------------------------------|-----------------------------------------------------------|------------------------------------------------------------------------------------|-------------------------------------------------------|----------------------------------|
|                                                                                                | Oi pra Negócio                          | s > Portal Corporativo > <b>Oi Gestor</b>                 | OI PRA NEGO                                                                        |                                                       |                                  |
| <b>BOi Gestor</b><br>»Listar Gestores                                                          | OI GEST<br>Gerenciar Rec                | <b>OR</b><br>ursos de Perfil                              | Gerencia<br>Gerente de Canal<br>Padrão CSP<br>Perfil 785<br>Perfil Spring          | Gestor Teste                                          | ť                                |
| »Listar Usuários<br>»Listar Perfis<br>»Gerenciar Recursos de<br>Perfil<br>»Listar Grupos Admin | Recursos de Aces<br>+ Ajuda<br>- Filtro | <u>sso</u> .∲ <u>Restrições de Calendário</u> .∲ <u>F</u> | Portal Oi<br>Sem Perfil<br>TESTE_15032012<br>JestPef<br>Teste FTP14<br>operacional | Última Ai<br>ĸceção Ϋ Seleção de Operadora de Longa I | tualização: 15.<br>Distância_∲ [ |
| BUsuários<br>»Exibir Usuário                                                                   | Selecionar C<br>EMPRESA DE<br>» Aplicar | Di Gestor: CNPJ / Raiz CNPJ:<br>TEST ▼ 76535764           | Gerencia                                                                           |                                                       |                                  |
| »Gerenciar Saldo & Uso<br>»Gerenciar Informações<br>de Conta<br>»Exibir Histórico de           | - Recursos                              | de Acesso<br>s de Calendário                              |                                                                                    |                                                       | > Atu                            |

No grupo **Recursos** você encontrará todas os possíveis controles que podem ser aplicados. São cinco grupos:

- Recursos de acessos
- Restrições de Calendário
- Filtro de Bloqueio, Permissão e Exceção
- Seleção de Operadora de Longa Distância
- Duração de Chamadas de Voz

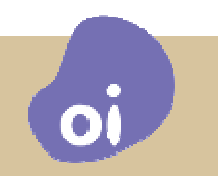

#### No grupo **Recursos de Acesso** você poderá **configurar bloqueios por tipos de chamada além de serviços de CSD, Dados e envio de SMS**.

#### Recursos de Acesso

Bloqueio de originação de chamadas intra-subgrupo dentro da Rede do Cliente
 Bloqueio de originação de chamadas que terminam fora do subgrupo da Rede do Cliente, mas que pertencem a Rede do Cliente ou com o mesmo CNPJ / Raiz CNPJ (Oi Controle)
 Bloqueio de originação de chamadas que terminam fora da Rede do Cliente / Companhia
 Bloqueio de originação de chamadas locais (VC1)que terminam fora da Rede do Cliente / Companhia
 Bloqueio de chamadas longa distância VC2
 Bloqueio de chamadas internacionais
 Bloqueio de chamadas para numeros especiais
 Bloqueio de recebimento de chamadas em roaming
 Bloqueio de CSD para qualquer acesso \*600 ou 1700MCDU

#### Após escolher os bloqueios, clique em Atualizar

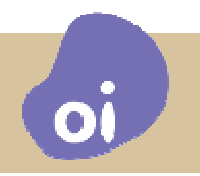

Entenda os bloqueios:

• Bloqueio de originação de chamadas intra-subgrupo dentro da Rede do Cliente: Para bloquear chamadas feitas para números da mesma empresa, ou seja, do mesmo CNPJ.

•Bloqueio de originação de chamadas que terminam fora do subgrupo da Rede do Cliente, mas que pertencem a Rede do Cliente ou com o mesmo CNPJ / Raiz CNPJ (Oi Controle) Para bloquear chamadas feitas para quaisquer números de outras empresas no mesmo CNPJ Raiz.

•Bloqueio de originação de chamadas que terminam fora da Rede do Cliente / Companhia Para bloquear todas as chamadas para quaisquer números que não pertençam ao CNPJ Raiz.

# •Bloqueio de originação de chamadas locais (VC1) que terminam fora da Rede do Cliente / Companhia

Para bloquear apenas as chamadas locais para quaisquer números que não pertençam ao CNPJ Raiz.

#### • Bloqueio de chamadas longa distância VC2

Para bloquear chamadas VC2 (Com CN's disitintos porém na mesma área de mobilidade)

#### • Bloqueio de chamadas longa distância VC3

Para bloquear chamadas VC3 (Com CN's disitintos em outras áreas de mobilidade)

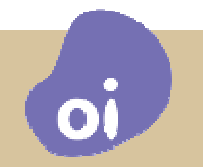

Entenda os bloqueios:

• **Bloqueio de chamadas internacionais** Para realização de chamadas LDI.

• Bloqueio de chamadas para números especiais Números 0X00 (0300, 0500)

• Bloqueio de recebimento de chamadas em roaming

• Bloqueio de recebimento de chamadas à cobrar Aplica-se apenas para o recebimento.

• Bloqueio de CSD para qualquer acesso \*600 ou 1700MCDU Conexões de dados por discagem onde a tarifação ocorre por minutos.

• Bloqueio de envio de SMS OBS: apenas ENVIO

• **Bloqueio de GPRS** Para bloquear o serviço de dados

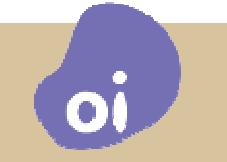

No grupo **Restrição de Calendário e Feriados Nacionais** você poderá **configurar os horários em que haverá bloqueio dos terminais que estarão associados ao perfil**.

| Re<br>>> / | estr<br>Adici | ição de C<br>onar Restrio<br>Per | C <b>alendário e F</b><br>ção<br>íodo de Tempo | eriados | Nacion<br>X India | ais<br>ação de | Restrição | 0   |     |     |     |  | » Atualizar |
|------------|---------------|----------------------------------|------------------------------------------------|---------|-------------------|----------------|-----------|-----|-----|-----|-----|--|-------------|
| *          | 8             | De                               | Para                                           | Dom     | Seg               | Ter            | Qua       | Qui | Sex | Sab | Fer |  |             |
|            |               | 00:00                            | 00:00                                          |         |                   |                |           |     |     |     |     |  |             |
|            |               |                                  |                                                |         |                   |                |           |     |     |     |     |  |             |
|            |               |                                  |                                                |         |                   |                |           |     |     |     |     |  |             |
|            |               |                                  |                                                |         |                   |                |           |     |     |     |     |  |             |

#### Clique em Adicionar Restrição.

Após a configuração , clique em **Adicionar** Para novas linhas, clicar em **Adicionar Restrição** novamente.

| - R | Restrição de Calendário e Feriados Nacionais |       |     |     |     |     |     |     |     |     |  |  |
|-----|----------------------------------------------|-------|-----|-----|-----|-----|-----|-----|-----|-----|--|--|
| » ( | Adicionar Restr                              | ição  |     |     |     |     |     |     |     |     |  |  |
|     | Período de Tempo X Indicação de Restrição    |       |     |     |     |     |     |     |     |     |  |  |
| *   | 😫 De                                         | Para  | Dom | Seg | Ter | Qua | Qui | Sex | Sab | Fer |  |  |
|     | 18:00                                        | 23:59 |     | х   | х   | х   | Х   | х   |     | Ľ   |  |  |
|     |                                              |       |     |     |     |     |     |     |     |     |  |  |
|     |                                              |       |     |     |     |     |     |     |     |     |  |  |
|     |                                              |       |     |     |     |     |     |     |     |     |  |  |
|     |                                              |       |     |     |     |     |     |     |     |     |  |  |

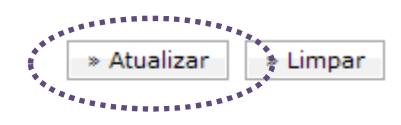

#### Abaixo um exemplo de configuração.

- Restrição de Calendário e Feriados Nacionais

| ~ | Auto |       | Período de Tempo |     | X Indi | cação de | Restricão |     |     |     |     |  |
|---|------|-------|------------------|-----|--------|----------|-----------|-----|-----|-----|-----|--|
| * | 8    | De    | Para             | Dom | Seg    | Ter      | Qua       | Qui | Sex | Sab | Fer |  |
|   | 8    | 00:00 | 06:00            | х   | х      | Х        | х         | х   | Х   | Х   | х   |  |
|   | 8    | 06:01 | 18:00            | х   |        |          |           |     |     | х   | Х   |  |
| 1 | 8    | 18:01 | 23:59            | х   | Х      | х        | х         | х   | х   | х   | Х   |  |
|   |      | -     |                  |     |        |          |           |     |     |     |     |  |

» Atualizar 🔹 » Limpar

- 1. Cada linha deve representar uma faixa de horário entre 00:00 e 23:59.
- 2. Não pode haver sobreposição de horários entre as linhas
- 3. No exemplo acima, as linhas ficam impedidas de usar os serviços entre 18:00 de um dia e 06:00 da manhã do dia seguinte, de segunda a sexta. E totalmente bloqueados nos sábados, domingos e feriados.

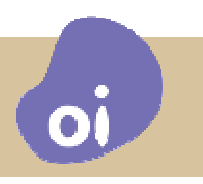

#### No grupo Filtro de Bloqueio, Permissão e Exceção configura-se o White-List ou Black-List.

#### - Filtro de Bloqueio, Permissão e Exceção Barrado Barrado Barrado Barrado Barrado Santado Santado O Permitido Limpar Filtro:\* Filtro:\* Filtro:\* » Aplicar » Aplicar » Aplicar 8 8 8 -83 8 83 Originação Exceções de Originação Terminação • 83 555 554 83 ---

- 1. Para uma black-list, selecione a opção 'Barrado'.
- 2. Para um white-list, selecione a opção 'Permitido'.
- 3. Para adicionar uma entrada clique no botão com sinal '+'.
- 4. A cada configuração, clique em Atualizar.
- 5. Como sumarizar linhas:

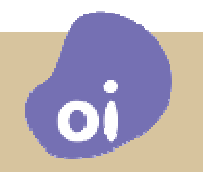

Entenda a BLACK-LIST:

- 1. No campo **Originação** colocam-se as linhas para as quais não será permitido originar chamadas no caso de uma Black-list.
- 2. No grupo das **Exceções de Originação**, são as exceções do campo anterior.
- 3. No campo **Terminação** colocam-se as linhas para as quais não será permitido receber chamadas no caso de uma Black-list.

Entenda a WHITE-LIST:

- 1. No campo **Originação** colocam-se as linhas para as quais será permitido originar chamadas no caso de uma Black-list.
- 2. No grupo das **Exceções de Originação**, são as exceções do campo anterior.
- 3. No campo **Terminação** colocam-se as linhas para as quais será permitido receber chamadas no caso de uma Black-list.

No grupo **Seleção de Operadora de Longa Distância** o gestor pode Permitir que se use todos os códigos de seleção ou somente os da Oi (14 ou 31).

- Seleção de Operadora de Longa Distância
   Permitir somente ligações de longa distância com a Oi
   Permitir todas as Operadoras
- 1. Selecione a opção desejada e clique em Atualizar.

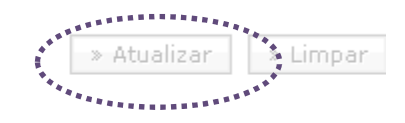

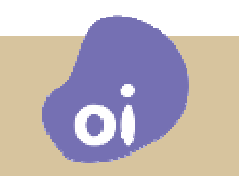

- Duração de Chamadas de Voz

No grupo **Duração de Chamadas de Voz** o gestor pode limitar as chamadas recebidas e originadas especificando sua duração máxima em minutos.

 Tipo de Tarifa
 Duração Máxima

 Voz
 9999

 Image: State of the state of the state of the

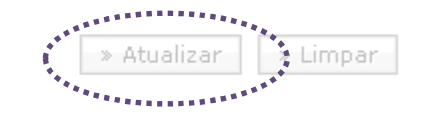

- 1. Selecione a opção desejada e clique em Atualizar.
- 2. A opção **Habilitar todas as entradas** faz com que o limite seja aplicado a todas as linhas.
- 3. A opção **Desativar todas as entradas** desabilita esta configuração.

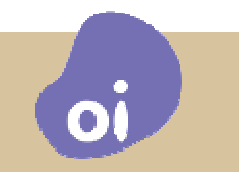

# ASSOCIAR LINHAS AO PERFIL

| Oi Gestor  *Listar Gestores        | OI GESTOR<br>Listar Usuários                                    |                                 |                   | Gest                                    | or Teste               |                        | a 🕄 😑 🔚 🔂 🛝                   |
|------------------------------------|-----------------------------------------------------------------|---------------------------------|-------------------|-----------------------------------------|------------------------|------------------------|-------------------------------|
| »Listar Perig                      | + Ajuda                                                         |                                 |                   |                                         | Última .               | Atualização: 17H09r    | nin27s BRT, 15/03/2012        |
| »Gerenciar Recursos de<br>Perfil   | - Filtro                                                        |                                 |                   |                                         |                        |                        |                               |
| »Listar Grupos Admin               | Oi Gestor:<br>EMPRESA DE TEST -                                 | CNPJ / Raiz (CNPJ):<br>76535764 | Grupo Admin:<br>* | Gestor:                                 | Data de Criaç          | ão:                    |                               |
| Usuários                           | Número de Telefone:*                                            | Nome:*                          | Perfil:           |                                         | Criado até a I         | Data:                  |                               |
| »Exibir Usuário                    | *                                                               | *                               | *                 | •                                       |                        |                        |                               |
| »Gerenciar Saldo & Uso             | » Aplicar » Limpa                                               | r Filtro 3 item(s) retorna      | ados              |                                         |                        |                        | Filtro Atual                  |
| »Gerenciar Informações<br>de Conta |                                                                 |                                 |                   |                                         |                        |                        |                               |
| »Exibir Histórico de<br>Chamadas   | **************************************                          |                                 |                   |                                         |                        |                        |                               |
| »Gerenciar Conta e<br>Descontos    | Escolha Ação                                                    | » >                             |                   |                                         |                        |                        | » Atualizar                   |
| BUtilitários                       | **************                                                  |                                 |                   |                                         |                        |                        | << 1>>>                       |
| »Exibir Transações                 | » Selecionar Tudo                                               |                                 |                   |                                         |                        |                        |                               |
|                                    | <ul> <li>✓ Número de Tele     <li>(21)8806-1951</li> </li></ul> | fonen Nomen                     |                   | Perfil <mark>ul</mark><br>Perfil Spring | Gestor<br>Gestor Teste | Grupo Admin<br>ADM FFF | Data de Criação<br>10/11/2010 |
|                                    | (21)8814-1752                                                   | Paulo                           |                   | Portal Oi                               | Gestor Teste           | VENDAS OI              | 10/11/2010                    |
|                                    | (32)8819-2395                                                   | Adm1                            |                   | Portal Oi                               | Flavio Ribeiro         | МКТ                    | 10/11/2010                    |

0

- 1. Acessar a opção Listar Usuários
- 2. Selecione as linhas desejadas
- 3. Clique na lista Escolha Ação

## ASSOCIAR LINHAS AO PERFIL

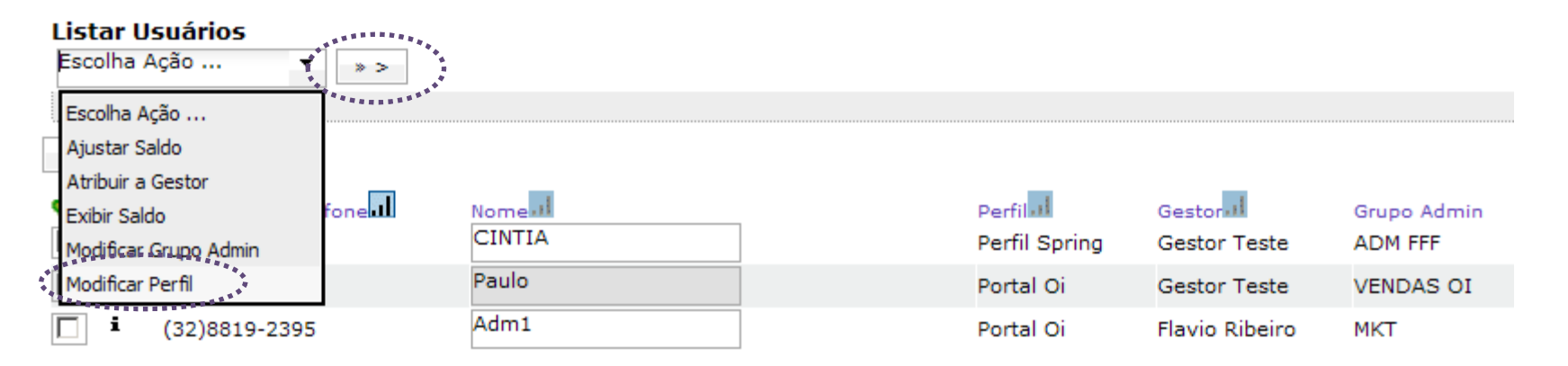

- 1. Selecionar a ação desejada (Modificar Perfil)
- 2. Clique nas setas (>>)
- 3. Escolha a opção de perfil desejada
- 4. Clique em Aplicar

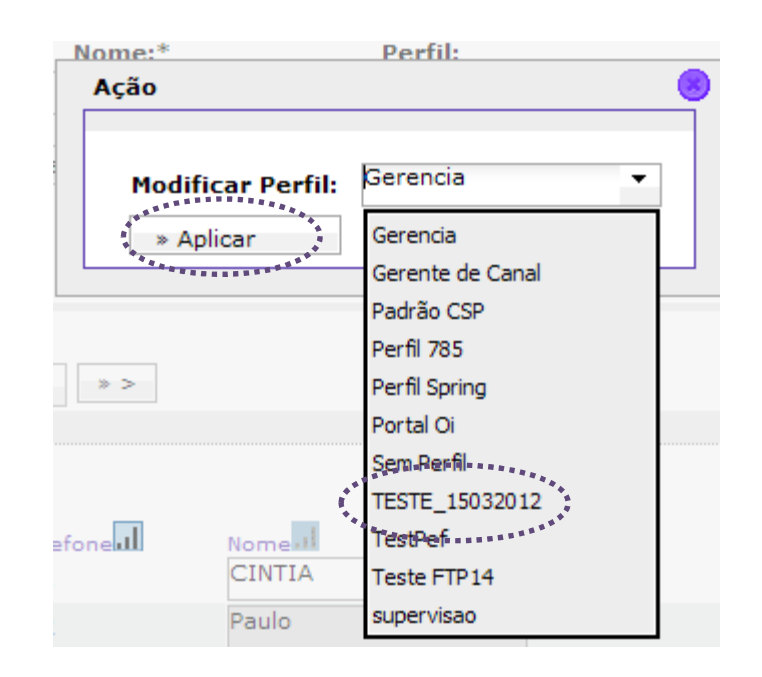

# ASSOCIAR LINHAS A UM GESTOR

| Coi Gestor                         | OI GESTOR<br>Listar Usuários                              |                            |              | G                             | Gestor Teste                  |                        | ="<br>                        |
|------------------------------------|-----------------------------------------------------------|----------------------------|--------------|-------------------------------|-------------------------------|------------------------|-------------------------------|
| »Listar Perio                      | + Ajuda                                                   |                            |              |                               | Últin                         | na Atualização: 17H09  | min27s BRT, 15/03/2012        |
| »Gerenciar Recursos de<br>Perfil   | - Filtro                                                  |                            |              |                               |                               |                        |                               |
| »Listar Grupos Admin               | Oi Gestor:                                                | CNPJ / Raiz (CNPJ):        | Grupo Admin: | Gestor:                       | Data de Cri                   | ação:                  |                               |
| Usuários                           | Número de Telefone:*                                      | Nome:*                     | Perfil:      |                               | Criado até a                  | a Data:                |                               |
| »Exibir Usuário                    | *                                                         | *                          | *            | •                             |                               |                        |                               |
| »Gerenciar Saldo & Uso             | » Aplicar » Limpa                                         | r Filtro 3 item(s) retorna | idos         |                               |                               |                        | Filtro Atual                  |
| »Gerenciar Informações<br>de Conta |                                                           | 0                          |              |                               |                               |                        |                               |
| »Exibir Histórico de<br>Chamadas   |                                                           |                            |              |                               |                               |                        |                               |
| »Gerenciar Conta e<br>Descontos    | Escolha Ação                                              | » >                        |              |                               |                               |                        | » Atualizar                   |
| BUtilitários                       | ************                                              |                            |              |                               |                               |                        | << 1>>>                       |
| »Exibir Transações                 | » Selecionar Tudo                                         |                            |              |                               |                               |                        |                               |
| ·                                  | <ul> <li>Número de Tele</li> <li>(21)8806-1951</li> </ul> | fone                       |              | Perfil <b>.1</b><br>Perfil Sp | Gestorul<br>ring Gestor Teste | Grupo Admin<br>ADM FFF | Data de Criação<br>10/11/2010 |
|                                    | (21)8814-1752                                             | Paulo                      |              | Portal Oi                     | Gestor Teste                  | VENDAS OI              | 10/11/2010                    |
|                                    | (32)8819-2395                                             | Adm1                       |              | Portal Oi                     | Flavio Ribeiro                | мкт                    | 10/11/2010                    |

O

- 1. Acessar a opção Listar Usuários
- 2. Selecione as linhas desejadas. Utilize o filtro se necessário.
- 3. Clique na lista Escolha Ação

### ASSOCIAR LINHAS A UM GESTOR

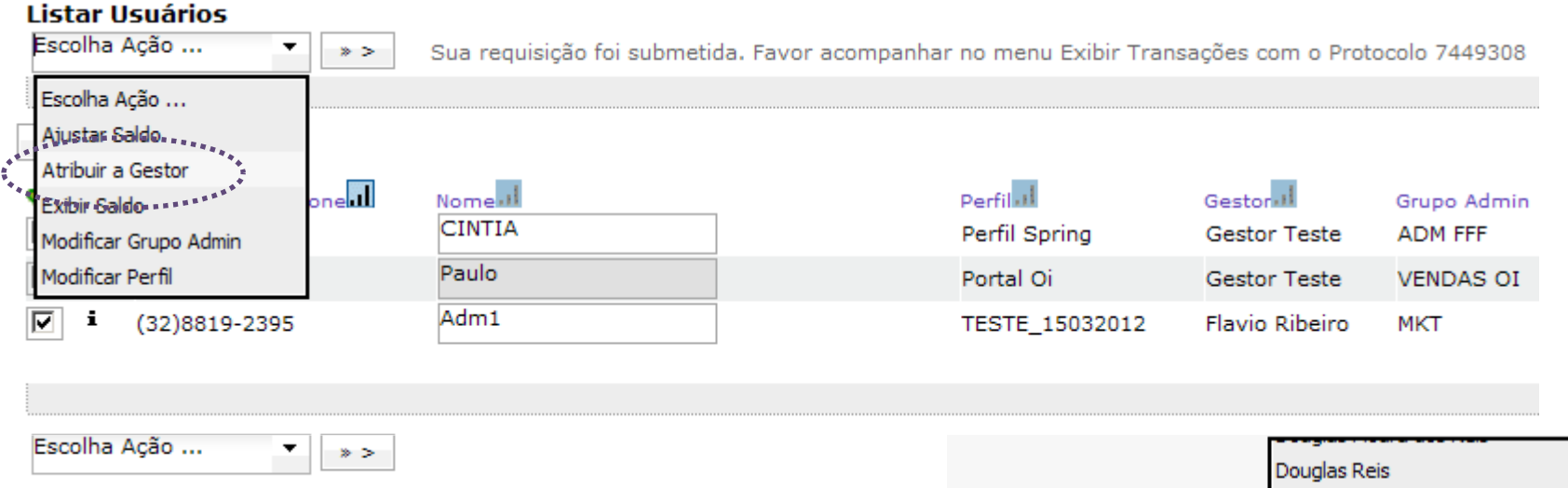

- 1. Selecionar a ação desejada (Atribuir Gestor)
- 2. Escolha um nome na lista
- 3. Clique em Aplicar

|                              | Douglas Reis                   |       |
|------------------------------|--------------------------------|-------|
|                              | Douglas Reis_1                 |       |
|                              | Douglas Sub                    |       |
|                              | Eliezer Lefkovits              |       |
| CNPJ / Raiz (CNPJ):          | Equipe                         | r:    |
| • //0555704                  | Flavio Ribeiro                 |       |
| * Nome:*                     | Gestor Teste                   |       |
| 474                          | HUDSON MONTEIRO                |       |
| -11                          | Isabel Consuelo Froes          |       |
| par Filtro 3 item(s) retorna | Isabel Froes                   |       |
| 8                            | JEAN GARRIDO HIGUCHI           |       |
| Ação                         | JOSE TROVAC                    |       |
|                              | Joao Roberto Pinheiro de Abreu | -     |
| Atribuir a Gestores:         | ANDREIA -                      |       |
| * Aplicar                    | » Cancelar                     | ar no |
|                              |                                |       |

**O** 

# INCLUIR SALDO A UMA LINHA

| Oi Gestor  »Listar Gestores        | OI GESTOR                                                             |                            |              | c                             | Gestor Teste                              |                           | 🖨 🕄 🛑 🔚 😤 🛝                   |
|------------------------------------|-----------------------------------------------------------------------|----------------------------|--------------|-------------------------------|-------------------------------------------|---------------------------|-------------------------------|
| *Listar Osuarios                   | + Ajuda                                                               |                            |              |                               | ú                                         | tima Atualização: 17H09   | min27s BRT, 15/03/2012        |
| »Gerenciar Recursos de<br>Perfil   | - Filtro                                                              |                            |              |                               |                                           |                           |                               |
| »Listar Grupos Admin               | Oi Gestor:                                                            | CNPJ / Raiz (CNPJ):        | Grupo Admin: | Gestor:                       | Data de C                                 | Criação:                  |                               |
| BUsuários                          | Número de Telefone:*                                                  | Nome:*                     | Perfil:      | ·                             | Criado at                                 | é a Data:                 |                               |
| »Exibir Usuário                    | *                                                                     | *                          | *            | •                             |                                           |                           |                               |
| »Gerenciar Saldo & Uso             | » Aplicar » Limpa                                                     | r Filtro 3 item(s) retorns | idos         |                               |                                           |                           | Filtro Atual                  |
| »Gerenciar Informações<br>de Conta |                                                                       | Sitem(s) retorne           | 003          |                               |                                           |                           |                               |
| »Exibir Histórico de<br>Chamadas   | **************************************                                |                            |              |                               |                                           |                           |                               |
| »Gerenciar Conta e<br>Descontos    | Escolha Ação                                                          | » >                        |              |                               |                                           |                           | » Atualizar                   |
| BUtilitários                       |                                                                       |                            |              |                               |                                           |                           | <<1>>>                        |
| »Exibir Transações                 | » Selecionar Tudo                                                     |                            |              | _                             |                                           |                           |                               |
|                                    | <ul> <li>✓ </li> <li>Número de Tele</li> <li>(21)8806-1951</li> </ul> | foneal Nomeal<br>CINTIA    |              | Perfil <b>ul</b><br>Perfil Sp | Gestor <mark>ul</mark><br>ring Gestor Tes | Grupo Admin<br>te ADM FFF | Data de Criação<br>10/11/2010 |
|                                    | (21)8814-1752                                                         | Paulo                      |              | Portal O                      | Gestor Tes                                | te VENDAS OI              | 10/11/2010                    |
|                                    | (32)8819-2395                                                         | Adm1                       |              | Portal O                      | Flavio Ribe                               | iro MKT                   | 10/11/2010                    |

- 1. Acessar a opção Listar Usuários
- 2. Selecione as linhas desejadas. Utilize o filtro se necessário.
- 3. Clique na lista Escolha Ação

# INCLUIR SALDO A UMA LINHA

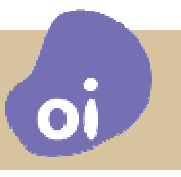

| Listar Usuários<br>Ajustar Saldo → | » > |        |                |                |             |
|------------------------------------|-----|--------|----------------|----------------|-------------|
| Escolha Ação                       |     |        | <br>           |                |             |
| Ajustar Saldo                      |     |        |                |                |             |
| Atribuir a Gestor                  |     |        | -              | -              |             |
| Exibir Saldo                       | one | Nome   | Perfil         | Gestor         | Grupo Admin |
| Modificar Grupo Admin              |     | CINTIA | Perfil Spring  | Gestor Teste   | ADM FFF     |
| Modificar Perfil                   |     | Paulo  | Portal Oi      | Gestor Teste   | VENDAS OI   |
| <b>i</b> (32)8819-2395             |     | Adm1   | TESTE_15032012 | Flavio Ribeiro | МКТ         |

- 1. Selecionar a ação desejada (Ajustar Saldo)
- 2. O gestor pode ajustar dois tipos de saldo:
  - Saldo atual
  - Ajuste de uso futuro

| justar Saldo         |                                                     |
|----------------------|-----------------------------------------------------|
| Saldos Desconhec     | idos, utilize Exibir Saldos se isto for um problema |
| Bolso:               |                                                     |
| Limitado (R\$)       | •                                                   |
| Ajustar Saldo:       |                                                     |
| 🔲 Ilimitado          |                                                     |
| Limite de Uso Futuro | :                                                   |
|                      |                                                     |
| 🔲 Ilimitado          |                                                     |
| » Aplicar            | » Cancelar » Ajuda                                  |

### **INCLUIR SALDO A UMA LINHA**

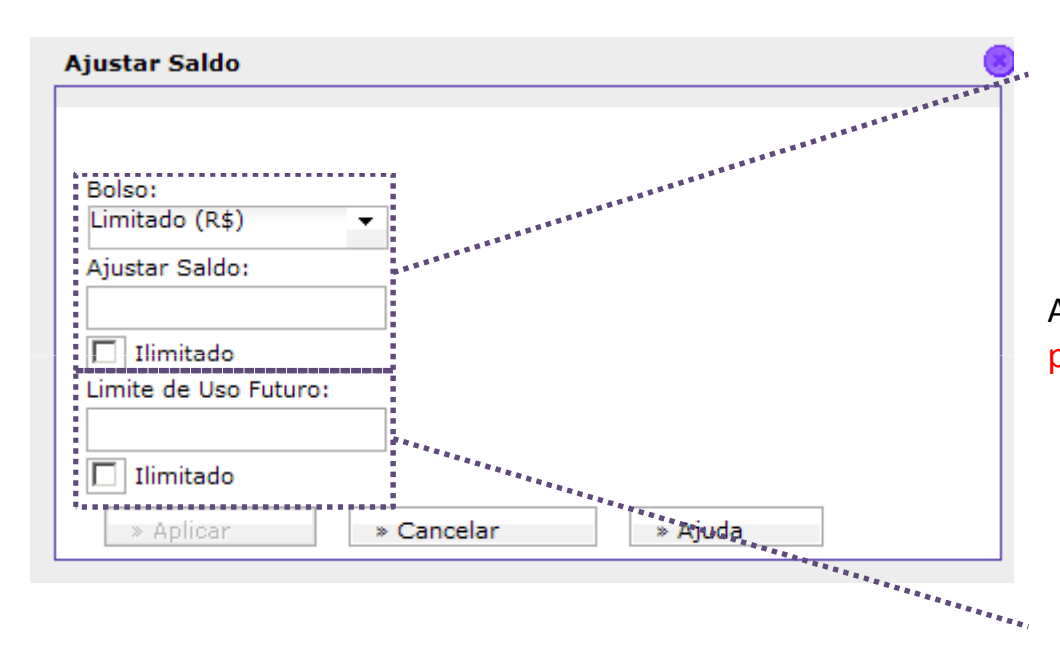

Ajuste de Saldo Atual, ou seja, válido até a próxima data de corte:

- Para Limitado: insira o valor no campo Ajustar Saldo (Os valores poderão ser digitados nos campos com ou sem decimal).
- Para Ilimitado: marque a opção abaixo do campo Ajustar Saldo.

Ajuste de Uso Futuro, ou seja, válido a partir da próxima data de corte:

- Para Limitado: insira o valor no campo Ajustar Saldo.
- Importante! Se nenhum valor for cadastrado neste campo, o usuário não terá limite disponível pro próximo período, a partir da data de corte.
- Para Ilimitado: marque a opção abaixo do campo Limite de Uso Futuro.
- Importante! Será cobrado na fatura apenas o que for utilizado no mês. O crédito que sobrar do limite disponível não será cobrado, mas também não será acumulado pro mês seguinte.

# CONSULTAR RELATÓRIO DE USOS

| <b>EOi Gestor</b><br>»Listar Gestores                      | CLIENTE<br>Exibir Histórico | de Chamadas     |         |             | Gestor Teste |                  | 🖨 🛛 🔵 I (      |
|------------------------------------------------------------|-----------------------------|-----------------|---------|-------------|--------------|------------------|----------------|
| »Listar Usuários                                           |                             |                 |         |             | Última Atu   | ialização: 18H53 | min15s BRT, 1: |
| »Listar Perfis                                             | + Ajuda                     |                 |         |             |              |                  |                |
| »Gerenciar Recursos de<br>Perfil                           | - Filtro                    |                 |         |             |              |                  |                |
| »Listar Grupos Admin                                       | NT:<br>(21)8806-1951        | Apartir d       | a Data: | Até a Data: |              |                  |                |
| Usuários                                                   | Tipo de Cham                | ada:            |         |             |              |                  |                |
| »Exibir Usuário                                            | Todos                       | •               |         |             |              |                  |                |
| »Gerenciar Saldo & Uso                                     | » Aplicar                   | » Limpar Filtro |         |             |              |                  | E              |
| »Gerenciar Informações<br>de Conta                         |                             |                 |         |             |              |                  |                |
| <ul> <li>»Exibir Histórico de</li> <li>Chamadas</li> </ul> | Histórico de                | Chamadas        |         |             |              |                  |                |
| »Gerenciar Conta e                                         | Origem                      | Destino         | Tipo.I  | Descrição   | Início       | Fimal            | Duração.1      |

- 1. Clicar em Exibir Histórico de Chamadas
- 2. Preencher o número da linha que se deseja pesquisar
- 3. Determinar o período de pesquisa (a data de início não pode ser anterior a 90 dias)
- 4. Selecionar o tipo de chamada (Voz, SMS, Dados ou todos)
- 5. Clique em Aplicar
- 6. Se desejar extrair o histórico de chamadas, clique sobre o botão **Exportar**, assim que o relatório for gerado.

# CONSULTAR RELATÓRIO DE USOS

| Oi Gestor                              | UTILITÁRIOS                                        |                         |                                  | 0            | 4                           |
|----------------------------------------|----------------------------------------------------|-------------------------|----------------------------------|--------------|-----------------------------|
| »Listar Gestores                       | Exibir Transações                                  |                         |                                  | Gestor Teste | ι.                          |
| »Listar Usuários                       |                                                    |                         |                                  |              | Última Atualização: 18H58mi |
| »Listar Perfis                         | + Ajuda                                            |                         |                                  |              |                             |
| »Gerenciar Recursos de<br>Perfil       | - Filtro                                           |                         |                                  |              |                             |
| »Listar Grupos Admin                   | Oi Gestor: CNPJ / Ra<br>EMPRESA DE TEST V 76535764 | iz CNPJ: Nome da Operaç | ao: Apartir da [<br>→ 14/03/2012 | )ata:        | Apartir da Hora(24 hr):     |
| BUsuários                              | Número do Telefone:* Protocolo                     | * Gestor:               | Até a Data:                      |              | Até a Hora(24 hr):          |
| »Exibir Usuário                        | \$52188061951                                      | 3jc                     | ▼ 15/03/2012                     |              |                             |
| »Gerenciar Saldo & Uso                 | Perfil:                                            | Grupo Admin:<br>*       | Status da O                      | peração:     | Mensagem de Falha:*<br>*    |
| »Gerenciar Informações<br>de Conta     |                                                    |                         | Em Progr                         | resso        |                             |
| »Exibir Histórico de<br>Chamadas       |                                                    |                         | Com Fall                         | ia<br>Xesso  |                             |
| »Gerenciar Conta e<br>Descontos        | » Aplicar » Limpar Filtro                          |                         |                                  |              |                             |
| Butilitários                           | *******                                            |                         |                                  |              |                             |
| »Exibir Transações                     |                                                    |                         |                                  |              |                             |
| ************************************** |                                                    |                         |                                  |              |                             |

- 1. Clicar em Exibir Transações
- 2. Escolher os campos do filtro
- 3. Determinar o período de pesquisa (a data de início não pode ser anterior a 90 dias)
- 4. Selecionar o status da Operação
- 5. Clique em Aplicar
- 6. Se desejar extrair o histórico de chamadas, clique sobre o botão **Exportar**, assim que o relatório for gerado.

### <u>SUPORTE</u>

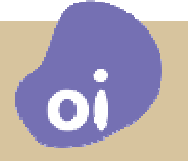

 A Oi possui células dedicadas de atendimento especializado para dar suporte às dúvidas referentes ao Gestor Móvel da Oi além de abrir reparos em caso de falha.

O SLA de resolução é de 48 horas.

□ Pode ser acessado pelo número 0800 031 8031, ou

Pelo e-mail <u>Id-oigestorcorporativo@oi.net.br</u>

□ Informe ao atendimento os códigos de erro exibidos no log de transações.

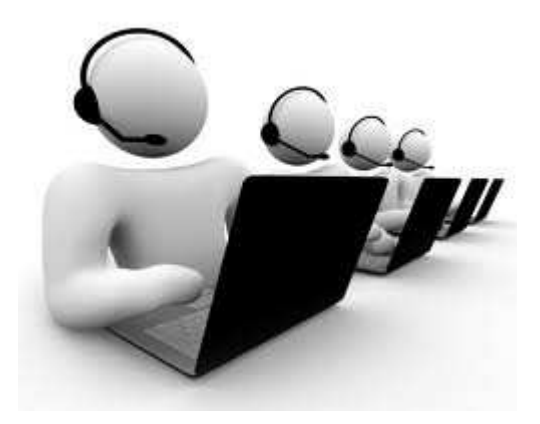

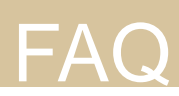

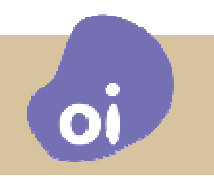

# 1 - Com o uso do bloqueio por calendário, é possível bloquear a execução de chamadas para números gratuitos?

Não. O bloqueio é a realizado apenas para as chamadas faturadas.

# 2 – Os perfis do Oi Gestor são habilitados para efetuar chamadas de Longa Distância por qualquer CSP?

Sim. Na criação de um perfil, as chamadas de Longa Distância podem ser realizadas por qualquer CSP. Se for desejo do cliente, ele poderá habilitar apenas a utilização do CSP 31.

#### 3 – O Oi Gestor possibilita, para um mesmo perfil, habilitar BLACKLIST e WHITELIST?

Não. Para um perfil é possível habilitar somente uma BLACKLIST ou uma WHITELIST.

**5 – Terminais habilitados com o Oi Gestor podem fazer Roaming Internacional?** *Sim. Não é mais necessário solicitar ao Atendimento que retire a linha do Gestor.* 

6 – É obrigatório a contratação do Oi Gestor para todos os terminais móveis de uma Empresa? Não. O serviço Oi Gestor é opcional. O cliente escolhe quais terminais a contratar este serviço.

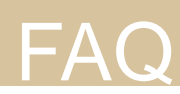

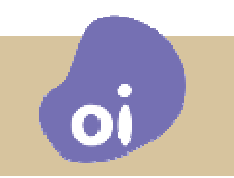

**7 – O gestor máster consegue realizar ações sobre os perfis de seus sub-gestores?** *Sim. O gestor máster tem este tipo de credencial* 

8 – Um sub-gestor A consegue visualizar ou copiar o perfil de outro sub-gestor B? Sim. Mas o perfil criado pelo sub-gestor B deve ser público.

**9 – O serviço Oi Gestor possibilita ao cliente o acompanhamento da conta em tempo real?** Não. No Oi Gestor o cliente acompanha o histórico de chamadas de seus terminais sem as informações de tarifas.

**10 – Para cadastrar um sub-gestor, o gestor máster deve acionar o Call Center da Oi?** Não. Através do Portal Web, o gestor máster solicita de maneira automática a criação do perfil do sub-gestor.

**11 – O Oi Gestor possibilita o acompanhamento de solicitações feitas através do Portal Web?** *Sim. Para cada solicitação feita pelo Portal Web é gerado um protocolo para o cliente. Este protocolo possibilita a rastreabilidade da solicitação pelo cliente e pelo Call Center.*